## New Jersey Broadband Equity, Access, and Deployment and (NJ BEAD)

## **BPU e-Filing System Walkthrough**

The BPU e-Filing System (Infoshare) will be used for submitting **all required documents** for the NJ BEAD Application

The following document provides step by step instructions on how to register, navigate this portal, and upload required materials

(Last updated 04/24/2025)

**Step 1:** To begin, visit <u>https://my.state.nj.us/</u>.

**Step 2:** To create an account, click on the "Sign Up" box located at the bottom right.

| ← → C ि<br>C OFFICIAL SITE OF TH | s my.nj.gov/aui/Login<br>He state of New Jersey                                                                                                    | Governor Phil Murphy • Lt. Governor Tahesha Way<br>NJ.gov • Services • Agencies • FAQs                                                                                                    |
|----------------------------------|----------------------------------------------------------------------------------------------------|----------------------------------------------------------------------------------------------------|
|                                  | my N                                                                                                    |                                                                                                    |
|                                  | Log In to myNewJersey<br>Login ID:<br>Password:<br>Log In<br>Forgot your login ID?<br>Forgot your login ID?<br>Forgot your password?<br>Need help? | If you need to register for<br>Unemployment Benefits please<br>go to<br><u>myunemployment.nj.gov.</u><br>Unemployment services are<br>only accessed through that<br>site.<br>Otherwise, register for<br>myNewJersey services here:<br>Sign Up |

Follow the instructions to complete the fields below. Make sure to take note of your Login ID and email to provide them to the BPU IT Helpdesk to begin the account activation process. (See next step)

| ← → C ⋒ 😄 my.nj.gov/signup/Signup |                                                                                                    | < ☆ 끄 ⊻ ≗ : |
|-----------------------------------|----------------------------------------------------------------------------------------------------|-------------|
|                                   | my 💦                                                                                                    |             |
|                                   | Create Your myNew Jersey Account. To one specific services that New Jersey has offend your, your welf all ensities any New Jersey account using the form (an find serving account of a solit to change all of your entries later, except your tagin (), using the "hys account" (if any time your bigged to be infere-Jersey. Lager Elic center on one than 25 cheesters long, end may only center laters, numbers, and these four cheesters (), Lager Elic |             |
|                                   | Passwoh mut bei lest 6 dassdes long with at lest one dassder fom esh of there four grups, towersee letters, upproze<br>letters, das das das dassders (states, - s, k and ).<br>Passwoh<br>Refighe your passwoh                                                                                                    |             |
|                                   | First name Last name                                                                                                    |             |
|                                   | These long to a high GL approach in the Marcel Registering and a public spectra provide here. The answer project then address<br>these long to a provide the spectra of the Marcel Registering and the spectra provide the set of the spectra provide the<br>answer the case memory and the spectra of the Marcel Registering and the spectra provide the set of the spectra and<br>Question you want us to ask                                             |             |
|                                   | Your answer Email address                                                                                                    |             |
|                                   | Retype your email address                                                                                                    |             |
|                                   | Create Account                                                                                                    |             |

**Step 3:** Once you've created your account, you will need to contact BPU IT Helpdesk at <u>BPUITHELPDESK@bpu.nj.gov</u> and provide the following:

- your myNewJersey Login ID
- your first name
- your last name
- your company name (If applicable)
- your email address

Typically, within two business days, you will receive an email containing an *authorization code*.

**Step 4:** Once you have your *authorization code*, you should log into your account at <u>https://my.state.nj.us/</u> using the myNewJersey Login ID and password that you chose.

| If you need to register for                                                                                                    |
|----------------------------------------------------------------------------------------------------|
| Diversion of the second second |
| myunemployment.nj.gov.<br>Unemployment services are                                                                                                    |
| only accessed through that site.                                                                                                    |
| Otherwise register for                                                                                                    |
| myNewJersey services here:                                                                                                    |
| Sign Lin                                                                                                    |
|                                                                                                    |

**Step 5:** Click "auth code". Note: This step will not be necessary each time, nor will you have to pass through this page/screen once you are registered.

| ← → C û 😁 my.nj.gov/portal/Desktop                                                                     |                         |                            | ☆ ⊉ 블                                                                   |
|----------------------------------------------------------------------------------------------------|-------------------------|----------------------------|-------------------------------------------------------------------------|
| I OFFICIAL SITE OF THE STATE OF NEW JERSEY                                                             |                         | Governor Phil Murp<br>NJ.g | <b>hy • Lt. Governor Tahesha Way</b><br>ov • Services • Agencies • FAQs |
| my N                                                                                                   |                         |                            |                                                                         |
| U                                                                                                    | V                       | Nelcome logout • my a      | ccount auth code layout • help                                          |
| Applications                                                                                           | New Jersey Events       |                            |                                                                         |
|                                                                                                    | New Jersey              | Q                          | Ŷ                                                                       |
|                                                                                                    | Travel and Tourism Home | Locate an Event            | Add an Event                                                            |
|                                                                                                    |                         |                            | _                                                                       |
| Statewide                                                                                              |                         |                            |                                                                         |
| Governor Phil Murphy<br>Lt. Governor Tahesha Way<br>NJ Home<br>Services A to Z<br>Departments/Agencies |                         |                            |                                                                         |

**Step 6:** After clicking, you will be directed to this screen. Please enter the authorization code you were given in an email by BPU IT Helpdesk (from Step 3). Click Finished. Again, you will only see this screen initially while setting up your portal ID.

| ← → ሮ ଲି         | 25 my.nj.gov/edituser/AcceptAuthCode                                                                                                    |                                         | @ ☆                            | Ď                     | 1                  |
|------------------|----------------------------------------------------------------------------------------------------|-----------------------------------------|--------------------------------|-----------------------|--------------------|
| OFFICIAL SITE OF | THE STATE OF NEW JERSEY                                                                                                    | Governor Phil Murphy<br>NJ.gov          | Lt. Governor<br>Services • Age | Tahesha<br>encies • f | <b>Way</b><br>FAQs |
|                  | my N                                                                                                    |                                         | _                              |                       |                    |
| 1                | Enter Your myNewJersey Authorization Informatic     1. If you've been given an authorization code, type or 'paste' it into the box below (otherwise, click 'Canc     2. Click the 'Finished' button.     3. Your code will be verified and your profile will be updated with your new role.     1. If the update is successful, the <i>myNewJersey</i> portal will end your current session and, after a few sec     browed to the login page.     9. Please log back in and verify that your <i>myNewJersey</i> desktop includes the content for your new role.     Enter your authorization code: | אס<br>cel").<br>conds, will return your |                                |                       |                    |
|                  | Finished Cancel                                                                                                    |                                         |                                |                       |                    |

You will automatically be logged out after you click "Finished."

**Step 7:** Please log back into <u>https://my.state.nj.us/</u>. You will then see the screen below. Click on "BPU External Access" under "Applications.

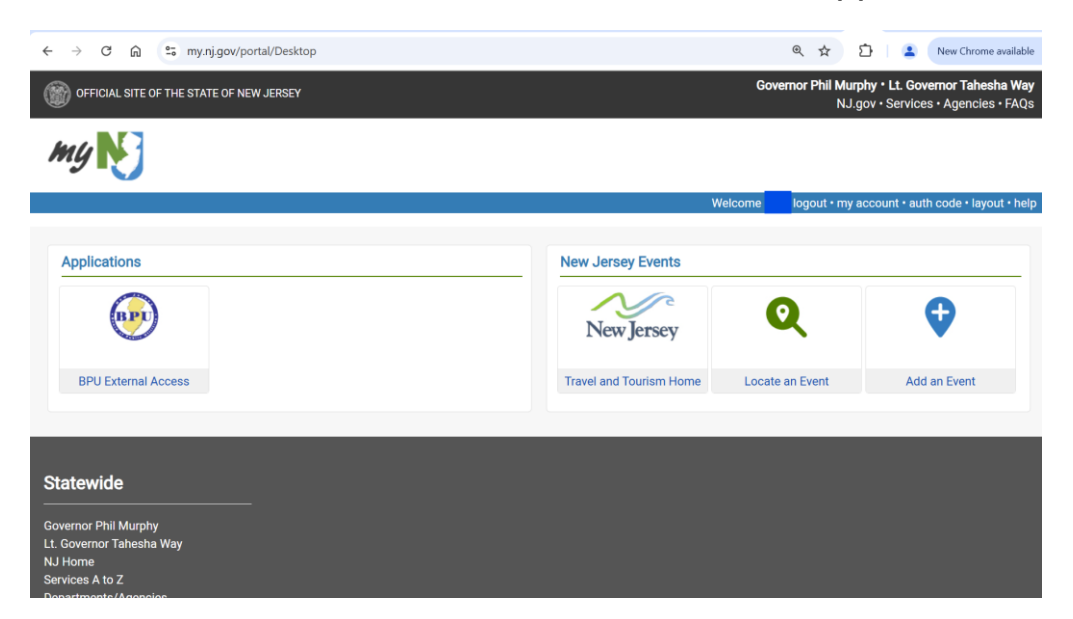

Note: After you've entered your user authorization code, you should expect to get another email regarding your BPU external website Username and Password within 30 minutes. If you do not receive this information within a few hours, please contact <u>ithelpdesk@bpu.nj.gc</u>.

**Step 8:** Follow the instructions listed in the email and you will be able to login on the following screen.

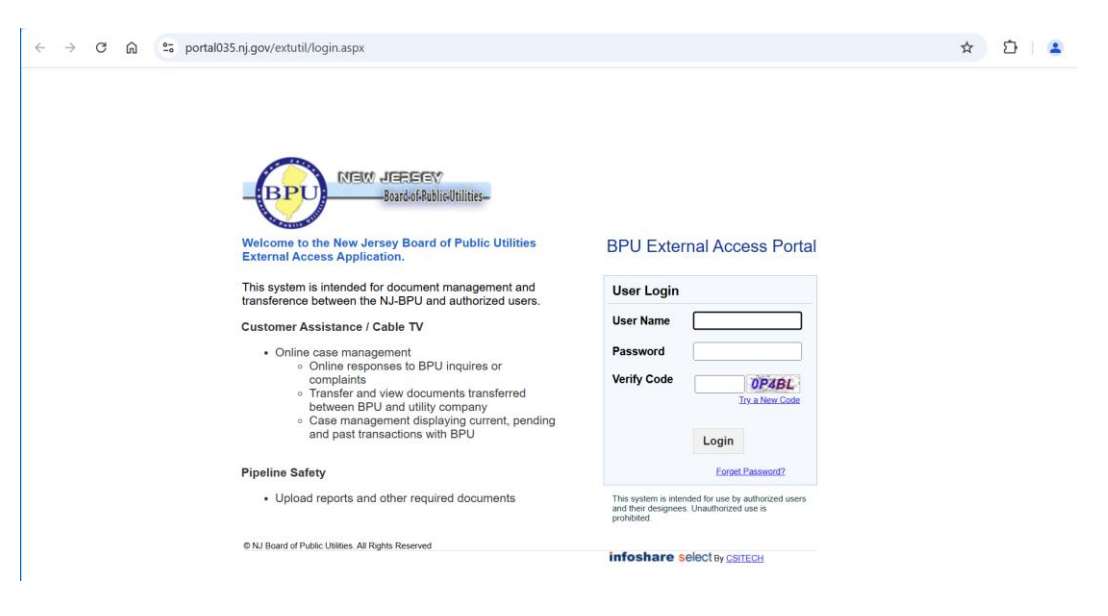

**Step 9:** After logging into the BPU External Access Portal, you will see this "Welcome" screen. On the left, click on "Document w/o Docket Upload".

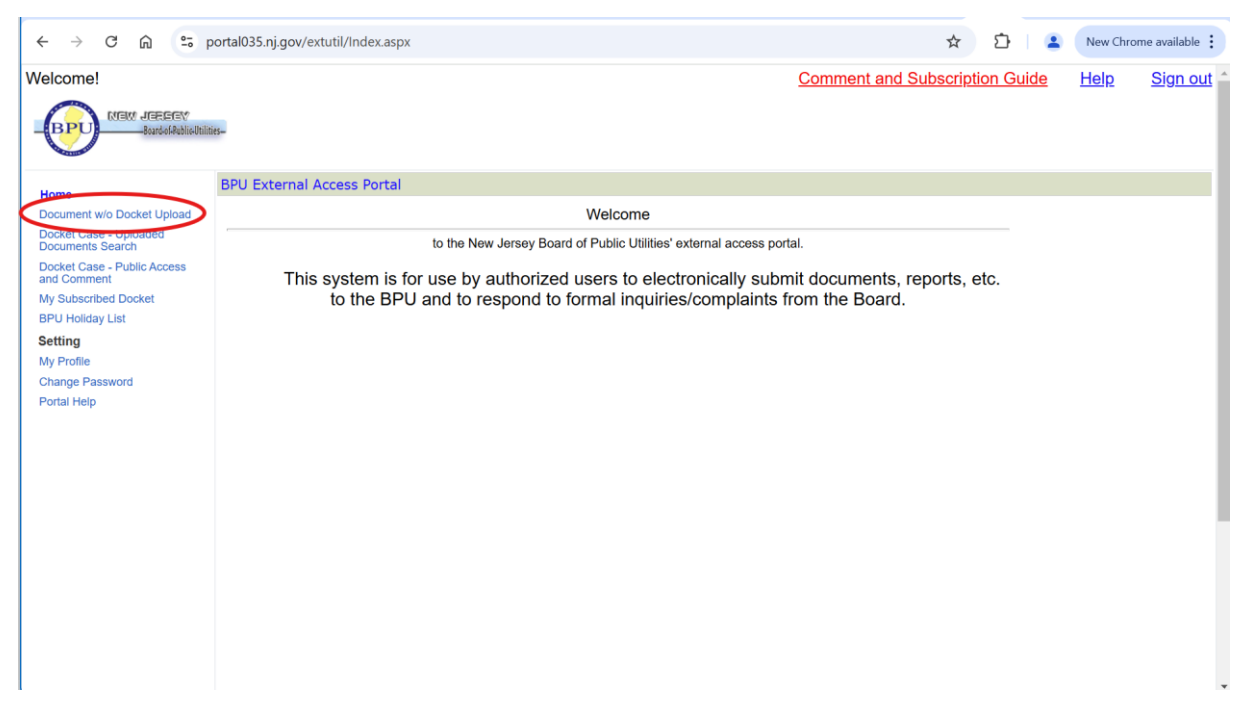

Step 10: You will see the following screen. Click "Search Docket #."

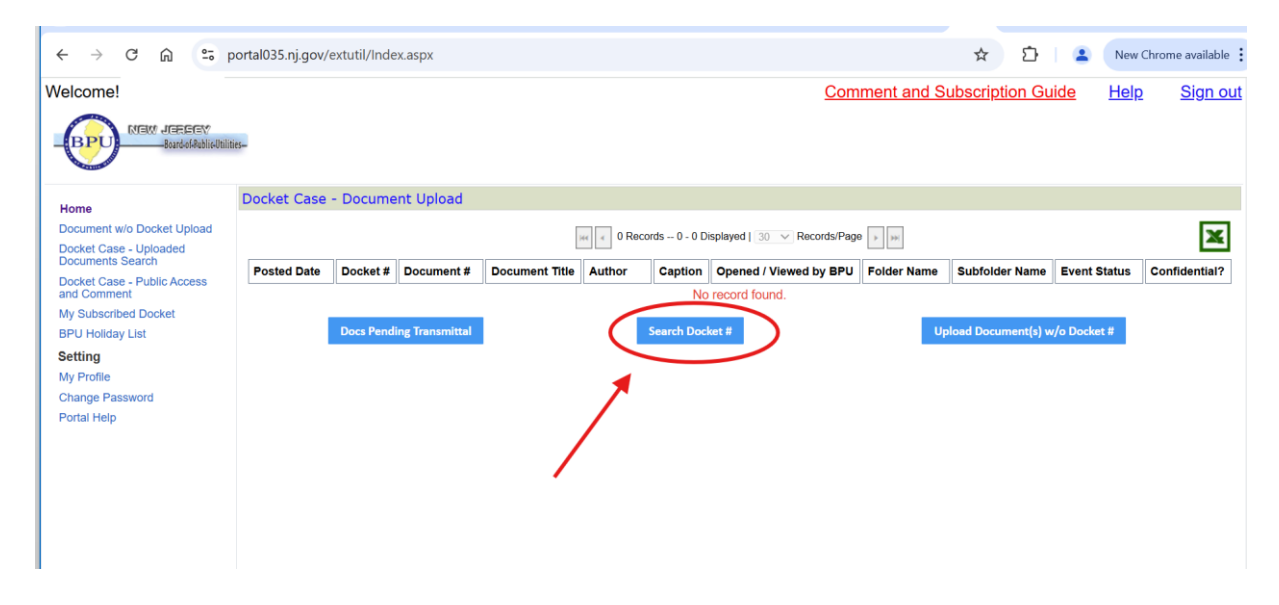

**Step 11:** Input the docket # "**TO25020078**" in the relevant text box on the left. Click "Search."

| ← → ♂ ⋒ ≌                                                                                                    | portal035.nj.gov/extutil/Index.aspx                                                                                                    |                                | ☆ ひ         | <b>②</b> :      |
|----------------------------------------------------------------------------------------------------|----------------------------------------------------------------------------------------------------|--------------------------------|-------------|-----------------|
| Welcome!                                                                                                    | ilts-                                                                                                    | Comment and Subscription Guide | <u>Help</u> | <u>Sign out</u> |
| Home<br>Document wio Docket Upload<br>Docket Case - Uploaded<br>Docket Case - Public Access<br>and Comment<br>My Subscribed Docket<br>BPU Holiday List<br>Setting<br>My Profile<br>Change Password<br>Portal Help | Docket Case - Document Upload >> Docs Pending Transmittal >> Docket Search CASE INFORMATION SECTION Docket # T025500073 OAL Case # Search | Clear                          |             |                 |

**Step 12:** Click the radio button in the leftmost column as indicated below. Make sure you see the correct Docket number "**T025020078**" in the third column. Then click "Upload Document(s) w/ Docket #."

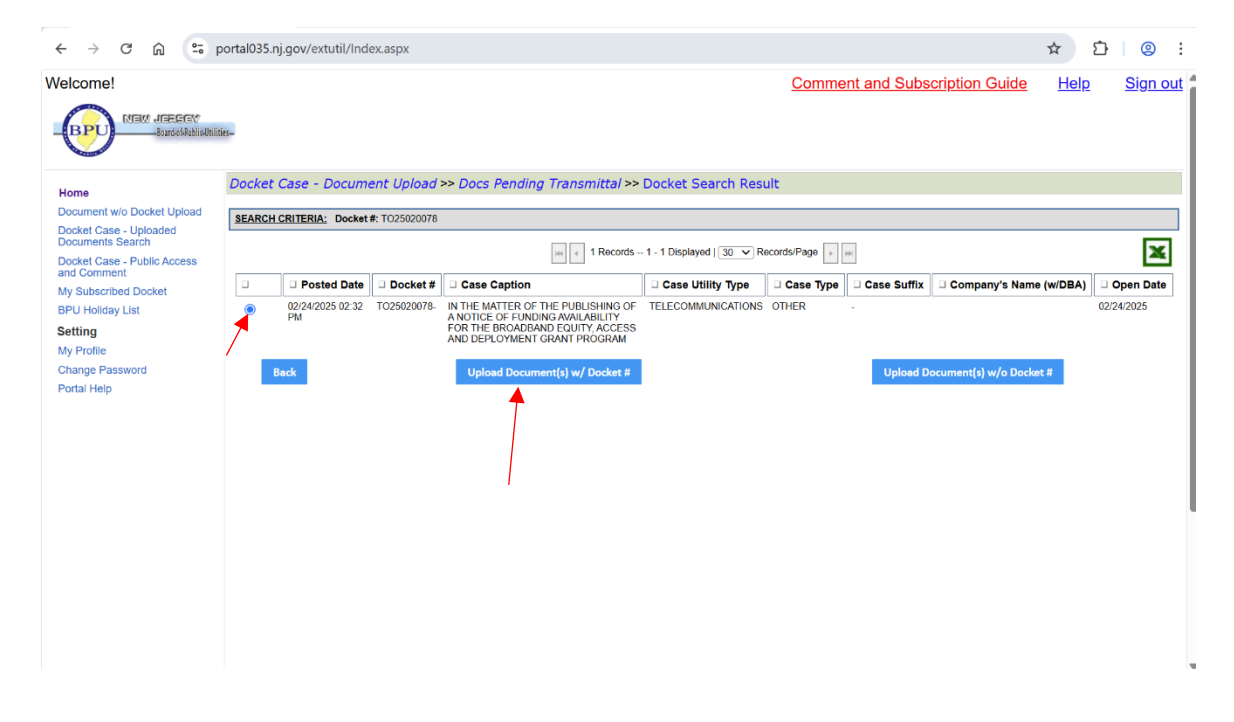

**Step 13:** Click on "Folder Category (Req.)" and then in the dropdown menu, click "PUBLIC".

| ← → C ଲ Solution                                                                                                    | portal035.nj.gov/extutil/lr                                                                  | ndex.aspx    |                      |                                           |          | Comment and Subscription | ☆ B<br>n Guide Help | D |
|----------------------------------------------------------------------------------------------------|----------------------------------------------------------------------------------------------|--------------|----------------------|-------------------------------------------|----------|--------------------------|---------------------|---|
| Home<br>Document w/o Docket Upload<br>Docket Case - Uploaded<br>Docket Case - Public Access<br>and Comment<br>My Subscribed Docket | litt-<br>Docket Case - Docur<br>Docket #: TO25020078-<br>Folder Category (Req.)<br>File Name | PUBLIC       | >> Docs Pending Trai | nsmittal >> Up<br>ame (Req.)<br>File Size | Progress | v Subfolder Name (Req.)  | YEAR - 2025 Status  |   |
| BPU Holday List<br>Setting<br>My Profile<br>Change Password<br>Portal Help                                                         | ,                                                                                            |              |                      |                                           |          |                          |                     |   |
|                                                                                                    | Add New Files                                                                                | Upload Files | Remove All Files     |                                           |          | Total: <b>0</b>          | <b>0B</b> of (      | B |

**Step 14:** Click on the "Folder Name (Req.)" dropdown button and select either "APPLICATIONS."

| ← → ♂ ⋒ 🖙                                                                                           | portal035.nj.gov/extutil/Ind | lex.aspx           |              |                         |                                                                                                    |                       | ☆ ጏ             | <b>9</b> : |
|----------------------------------------------------------------------------------------------------|------------------------------|--------------------|--------------|-------------------------|----------------------------------------------------------------------------------------------------|-----------------------|-----------------|------------|
| Welcome!                                                                                            | ities-                       |                    |              |                         | <u>Comment</u> :                                                                                                    | and Subscription Gu   | <u>ide Help</u> | Sign out   |
| Home                                                                                                | Docket Case - Docum          | ent Upload >> Docs | Pending Trar | n <i>smittal</i> >> Upl | load Documents                                                                                                    |                       |                 |            |
| Document w/o Docket Upload                                                                          | Docket #: TO25020078-        |                    |              |                         |                                                                                                    |                       |                 |            |
| Docket Case - Uploaded                                                                              | Folder Category (Req.)       | PUBLIC V           | Folder Na    | ame (Req.)              | ×                                                                                                    | Subfolder Name (Req.) | YEAR - 2025 🗸   |            |
| Docket Case - Public Access                                                                         | File Name                    |                    |              | File Size               | APPLICATIONS                                                                                                    | Stat                  | tus             |            |
| My Subscribed Docket<br>BPU Holiday List<br>Setting<br>My Profile<br>Change Password<br>Portal Help | Add New Files U              | pload Files Remov  | e All Files  |                         | BRIEFS<br>COMMENTS<br>COMPLAINTS<br>CONFIDENTIAL - BPU UPLOAD<br>CORRESPONDENCE<br>COURT DOCUMENTS<br>DISCOVERIES<br>EXHIBITS<br>INITIAL DECISIONS<br>JOINT PROPOSALS / STIPULATIONS<br>MOTIONS<br>NOTICES<br>OAL<br>ORDERS<br>PETITIONS<br>REPORTS<br>REDERTS<br>RULES<br>TARIFES | Total: 0              | OB of OB        |            |

**Step 15:** Click on "Subfolder name" and choose "YEAR-2025" as year of filing.

| JEW JEEES<br>Board-of-Rublic-U | ilities-               |                     |               |                        | <u>C</u>        | omment and Subscription G | <u>uide Help</u>    |
|--------------------------------|------------------------|---------------------|---------------|------------------------|-----------------|---------------------------|---------------------|
|                                | Docket Case - Docu     | ment Upload >> Docs | Pending Trai  | n <i>smittal</i> >> Up | bload Documents |                           |                     |
| Docket Upload                  | Docket #: TO25020078-  |                     |               |                        |                 |                           |                     |
| Uploaded                       | Folder Category (Req.) | PUBLIC V            | Folder N      | ame (Req.)             | APPLICATIONS    | Subfolder Name (Req.)     | YEAR - 2025 V       |
| arch<br>Public Access          | File Name              |                     |               | File Size              | Progress        | St                        | atus<br>YEAR - 2013 |
| Docket                         |                        |                     |               |                        |                 |                           | YEAR - 2014         |
| st                             |                        |                     |               |                        |                 |                           | YEAR - 2015         |
|                                |                        |                     |               |                        |                 |                           | YEAR - 2016         |
|                                |                        |                     |               |                        |                 |                           | YEAR - 2017         |
| brc                            |                        |                     |               |                        |                 |                           | YEAR - 2018         |
|                                |                        |                     |               |                        |                 |                           | YEAR - 2019         |
|                                |                        |                     |               |                        |                 |                           | YEAR - 2020         |
|                                |                        |                     |               |                        |                 |                           | YEAR - 2021         |
|                                |                        |                     |               |                        |                 |                           | YEAR - 2022         |
|                                |                        |                     |               |                        |                 |                           | YEAR - 2023         |
|                                |                        |                     |               |                        |                 | Total: 0                  | YEAR - 2024         |
|                                |                        |                     |               |                        |                 | iotai. •                  | YEAR - 2025         |
|                                | Add New Files          | Upload Files Remo   | ove All Files |                        |                 |                           |                     |
|                                |                        |                     |               |                        |                 |                           |                     |

Step 16: Click on "Add New Files."

| portal035.nj.gov/extutil/Ind | dex.aspx                                                                                                    |                                     |                                     |                                     |                                                                                                    |                                                                                                    | ☆ ጏ                                 | 9:                                                                                                    |
|------------------------------|----------------------------------------------------------------------------------------------------|-------------------------------------|-------------------------------------|-------------------------------------|----------------------------------------------------------------------------------------------------|----------------------------------------------------------------------------------------------------|-------------------------------------|----------------------------------------------------------------------------------------------------|
| lities-                      |                                                                                                    |                                     |                                     |                                     | Comment and Subscription                                                                                                    | <u>ı Guide</u>                                                                                                    | <u>Help</u>                         | <u>Sign out</u>                                                                                                    |
| Docket Case - Docun          | nent Upload >> Docs                                                                                                    | Pending Tran                        | <i>smittal</i> >> Up                | load Documents                      |                                                                                                    |                                                                                                    |                                     |                                                                                                    |
| Docket #: TO25020078-        |                                                                                                    |                                     |                                     |                                     |                                                                                                    |                                                                                                    |                                     |                                                                                                    |
| Folder Category (Req.)       | PUBLIC V                                                                                                    | Folder Na                           | me (Req.)                           | APPLICATIONS                        | Subfolder Name (Req.)                                                                                                    | YE                                                                                                    | AR - 2025 🗸                         |                                                                                                    |
| File Name                    |                                                                                                    |                                     | File Size                           | Progress                            |                                                                                                    | Status                                                                                                    |                                     |                                                                                                    |
| Add New Files U              | pload Files Remo                                                                                                    | ve All Files                        |                                     |                                     | Total: <b>0</b>                                                                                                    |                                                                                                    | <b>0</b> B of <b>0</b> B            |                                                                                                    |
|                              | portal035.nj.gov/extutii/Ind<br>lite=<br>Docket Case - Docum<br>Docket #: TO25020078-<br>Folder Category (Req.)<br>File Name | portal035.nj.gov/extutil/Index.aspx | portal035.nj.gov/extutil/Index.aspx | portal035.nj gov/extutil/Index.aspx | bine-<br>bine-<br>Docket Case - Document Upload >> Docs Pending Transmittal >> Upload Documents:<br>Docket : T025020078-<br>Polder Category (Req.) PUBLIC >> Folder Name (Req.) APPLICATIONS<br>File Name File Size Progress<br>Add New Files Upload Files Remove All Files | portal035.nj.gov/extutil/Index.aspx  Comment and Subscription  Iter-  Docket Case - Document Upload >> Docs Pending Transmittal >> Upload Documents  Docket 5: T025020078-  Poider Category (Req.) PUBLIC V Poider Name (Req.) APPLICATIONS V Subfolder Name (Req.)  File Name  File Size Progress  Total: 0  Total: 0 | portal035.nj.gov/extutil/Index.aspx | potal035 njgov/extutil/index.aspx     Comment and Subscription Guide     Iter     Content and Subscription Guide     Docket 2: T025020078-      Poder Case - Document Upload >> Docs Pending Transmittal >> Upload Documents      Docket 2: T025020078-      Poder Case or (Reg.)     PUBLIC Image: Folder Name (Reg.)     Progress        Total: 0        Add New Files        Upload Files              Total: 0                       Add New Files                                         Add New Files |

**Step 17:** Add all your required documents from your local storage. To see the list of documents to be submitted, please visit the <u>NJ BEAD</u> <u>Applicant Resources</u> page. Note: this list will be updated for each application phase. You do not have to add your documents at once.

| lcome!                                                      |                        |                     |                |                      | <u>Cc</u>      | omment and Subscription | <u>Guide</u> <u>Help</u> | <u>Sign</u> |
|-------------------------------------------------------------|------------------------|---------------------|----------------|----------------------|----------------|-------------------------|--------------------------|-------------|
| BPU NEW JEREEY<br>Bard of Public Util                       | ities-                 |                     |                |                      |                |                         |                          |             |
| ome                                                         | Docket Case - Docur    | ment Upload >> Doc  | s Pending Tran | <i>smittal</i> >> Up | load Documents |                         |                          |             |
| ocument w/o Docket Upload                                   | Docket #: TO25020078-  |                     |                |                      |                |                         |                          |             |
| ocket Case - Uploaded                                       | Folder Category (Req.) |                     | Folder Na      | me (Req.)            | APPLICATIONS   | V Subfolder Name (Req.) | YEAR - 2025 ×            | •           |
| ocuments Search<br>ocket Case - Public Access<br>nd Comment | File Name              |                     |                | File Size            | Progress       |                         | Status                   |             |
| y Subscribed Docket                                         | [ApplicantName]_[Proje | ctName]_[DocumentNa | me].docx       | 19.43K               |                |                         | Pending                  | ×           |
| PU Holiday List                                             |                        |                     |                |                      |                |                         |                          |             |
| etting                                                      |                        |                     |                |                      |                |                         |                          |             |
| Profile                                                     |                        |                     |                |                      |                |                         |                          |             |
| ange Password                                               |                        |                     |                |                      |                |                         |                          |             |
| паі неір                                                    |                        |                     |                |                      |                |                         |                          |             |
|                                                             |                        |                     |                |                      |                |                         |                          |             |
|                                                             |                        |                     |                |                      |                |                         |                          |             |
|                                                             |                        |                     |                |                      |                |                         |                          |             |
|                                                             |                        |                     |                |                      |                |                         |                          |             |
|                                                             |                        |                     |                |                      |                |                         |                          |             |
|                                                             |                        |                     |                |                      |                | Total: 1                | 0B of 19                 | .43K        |
|                                                             |                        |                     |                |                      |                |                         |                          |             |
|                                                             | Add New Files U        | Jpload Files Rem    | ove All Files  |                      |                |                         |                          |             |
|                                                             |                        |                     |                |                      |                |                         |                          |             |
|                                                             |                        |                     |                |                      |                |                         |                          |             |
|                                                             |                        |                     |                |                      |                |                         |                          |             |
|                                                             |                        |                     |                |                      |                |                         |                          |             |

## Step 18: Click "Upload Files."

| Velcome!                                                       |                        |                      |                |               | Co              | omment and Subscriptio                   | n Guide | <u>Help</u>   | <u>Sign o</u> |
|----------------------------------------------------------------|------------------------|----------------------|----------------|---------------|-----------------|------------------------------------------|---------|---------------|---------------|
| BPD MEW JEERSY<br>BardofRubis Iti                              | liftes-                |                      |                |               |                 |                                          |         |               |               |
| Home                                                           | Docket Case - Docur    | ment Upload >> Doc   | s Pending Tran | smittal >> Up | pload Documents |                                          |         |               |               |
| Document w/o Docket Upload                                     | Docket #: TO25020078-  |                      |                |               |                 |                                          |         |               |               |
| Docket Case - Uploaded                                         | Folder Category (Req.) | PUBLIC V             | Folder Na      | me (Req.)     | APPLICATIONS    | <ul> <li>Subfolder Name (Req.</li> </ul> | ) Y     | ′EAR - 2025 🗸 |               |
| Documents Search<br>Docket Case - Public Access<br>and Comment | File Name              |                      |                | File Size     | Progress        |                                          | Status  |               |               |
| My Subscribed Docket                                           | [ApplicantName]_[Proje | ectName]_[DocumentNa | ime].docx      | 19.43K        |                 |                                          | Pending |               | ×             |
| Change Password<br>Portal Help                                 |                        | /                    |                |               |                 |                                          |         |               |               |
|                                                                | Add New Files          | Jpload Files Rem     | ove All Files  |               |                 | Total: 1                                 |         | 0B of 19.43k  | (             |
|                                                                |                        |                      |                |               |                 |                                          |         |               |               |

You should receive the following message:

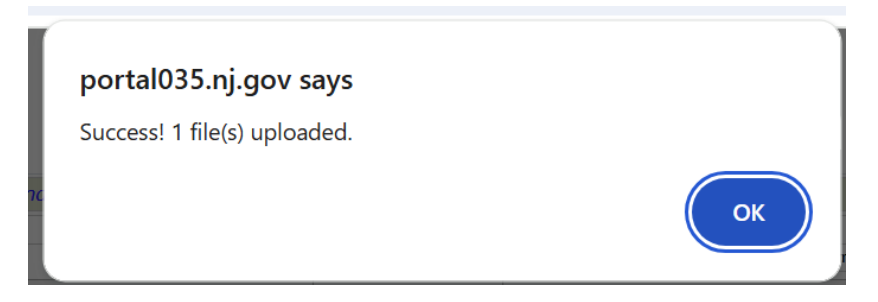

**Step 19:** You will then see the following screen, where you **must ensure** that you click the check marks next to the relevant documents and next to "Confidential."

| < → C ⋒ 5                                                                              | portal035.nj.gov/extutil/ind                                        | ex.aspx                             |                                                |                    |                                            |                            | \$               | Ď∣® :             |
|----------------------------------------------------------------------------------------|---------------------------------------------------------------------|-------------------------------------|------------------------------------------------|--------------------|--------------------------------------------|----------------------------|------------------|-------------------|
| Welcome!                                                                               | ities_                                                              |                                     |                                                |                    | Comr                                       | nent and Subscription Guic | <u>le Help</u>   | <u>Sign out</u> 4 |
| Home<br>Document w/o Docket Upload<br>Docket Case - Uploaded<br>Documents Search       | Docket Case - Docum           Folder Category (R           PUBLIC ~ | ent Upload >> D<br>eq.) Fold<br>API | ocs Pending Ti<br>er Name (Req.)<br>PLICATIONS | ransmittal >> Uplo | View Image / Doc<br>(ApplicantName)_[Proje | ctName]_[DocumentName]     | Doc Type<br>DOCX | <<br><<           |
| Docket Case - Public Access<br>and Comment<br>My Subscribed Docket<br>BPU Holiday List | Document Title (Req.)                                               | [ApplicantName]_Pro                 | jectName]_[Documer                             | ntName]            | Folder Name                                | Author Apply To Checke     | Confid           | Sential?          |
| Setting<br>My Profile<br>Change Password<br>Portal Help                                |                                                                     |                                     |                                                |                    | See                                        |                            |                  | ,                 |
|                                                                                        |                                                                     |                                     |                                                |                    |                                            |                            |                  |                   |

You can then select "Save."

**Step 20:** Once you have uploaded all your necessary documents, you will see the following "Docs Pending Transmittal" page.

| ← → ଫ ଲି                                                | a portal0       | 35.nj.gov/extutil/Index.aspx                 |                   |                                               |                                                  |              |                      | ۹ ☆ ۲               |                            | :    |  |
|---------------------------------------------------------|-----------------|----------------------------------------------|-------------------|-----------------------------------------------|--------------------------------------------------|--------------|----------------------|---------------------|----------------------------|------|--|
| Welcome!                                                |                 |                                              |                   |                                               |                                                  | Comm         | nent and Subscripti  | on Guide H          | elp <u>Sign ou</u>         | ut 🌢 |  |
|                                                         | iti-            |                                              |                   |                                               |                                                  |              |                      |                     |                            |      |  |
| Home                                                    | Docket Case - L | Document Upload >> Docs Pending Transm       | ittal             |                                               |                                                  |              |                      |                     |                            | 1    |  |
| Document w/o Docket Upload<br>Docket Case - Uploaded    |                 |                                              |                   | 🕫 🤘 2 Records – 1 - 2 Displayed   30 🗸 Record | cords - 1 - 2 Displayed   30 V Records/Page > 14 |              |                      |                     |                            |      |  |
| Documents Search<br>Docket Case - Public Access         | Docket #        | Document Title                               | Author            | Caption                                       | Change Title / Detail                            | Folder Name  | Subfolder Name       | Posted Date         | Confidential?              |      |  |
| and Comment<br>My Subscribed Docket<br>BPU Holiday List | T025020078-     | [ApplicantName] [ProjectName] [DocumentName] |                   | [APPLICANTNAME]_[PROJECTNAME]_[DOCUMENTNAME]  | Change Title:Detail                              | APPLICATIONS | YEAR - 2025          | 04/22/2025 10:15 PM | YES                        |      |  |
| Setting<br>My Profile                                   | Select All      | Send Docu                                    | ment(s) To BPU    | Search Docket #                               |                                                  |              | Upload Document(s) w | o Docket #          |                            |      |  |
| Change Password                                         |                 |                                              |                   |                                               |                                                  |              |                      |                     |                            | 1    |  |
| Portal Help                                             |                 |                                              |                   |                                               |                                                  |              |                      |                     |                            |      |  |
|                                                         |                 |                                              |                   |                                               |                                                  |              |                      |                     |                            | 1    |  |
|                                                         |                 |                                              |                   |                                               |                                                  |              |                      |                     |                            |      |  |
|                                                         |                 |                                              |                   |                                               |                                                  |              |                      |                     |                            | 1    |  |
|                                                         |                 |                                              |                   |                                               |                                                  |              |                      |                     |                            |      |  |
|                                                         |                 |                                              |                   |                                               |                                                  |              |                      |                     |                            | I.   |  |
|                                                         |                 |                                              |                   |                                               |                                                  |              |                      |                     |                            |      |  |
|                                                         |                 |                                              |                   |                                               |                                                  |              |                      |                     |                            | 1    |  |
|                                                         |                 |                                              |                   |                                               |                                                  |              |                      |                     |                            | I.   |  |
|                                                         |                 |                                              |                   |                                               |                                                  |              |                      |                     |                            |      |  |
|                                                         |                 |                                              |                   |                                               |                                                  |              |                      |                     |                            |      |  |
|                                                         |                 |                                              |                   |                                               |                                                  |              |                      |                     |                            |      |  |
|                                                         |                 |                                              |                   | . Deside the second second                    |                                                  |              |                      |                     |                            |      |  |
|                                                         |                 | Tip: The des                                 | cription of docum | ent is Kequired. Please enter description     | then send to BPU.                                |              |                      |                     |                            |      |  |
|                                                         |                 |                                              |                   | No over o ni novo overes, ze rogits roserveo  |                                                  |              |                      | infoshar            | B Select By <u>CSITECH</u> | 1    |  |

Click on "Change Title/Detail".

| < → C ⋒                                                 | 25 portal0                                                  | 35.nj.gov/extutil/Index.as          | рх                |              |                                                  |                       |              | (                     | ۹ له ۵              |                            |
|---------------------------------------------------------|-------------------------------------------------------------|-------------------------------------|-------------------|--------------|--------------------------------------------------|-----------------------|--------------|-----------------------|---------------------|----------------------------|
| Welcome!                                                |                                                             |                                     |                   |              |                                                  |                       | Comm         | ent and Subscripti    | on Guide H          | elp Sign out 4             |
| Bender State of Register                                | 5                                                           |                                     |                   |              |                                                  |                       |              |                       |                     |                            |
| Home                                                    | Docket Case - L                                             | Document Upload >> Docs Pen         | ding Transmittal  |              |                                                  |                       |              |                       |                     |                            |
| Document w/o Docket Upload<br>Docket Case - Uploaded    | ini izi 2 Records - 1 - 2 Daptavel 1 🕉 💌 Records Page 🗵 ini |                                     |                   |              |                                                  |                       |              |                       |                     |                            |
| Documents Search<br>Docket Case - Public Access         | Docket #                                                    | Document Title                      |                   | Author       | Caption                                          | Change Title / Detail | Folder Name  | Subfolder Name        | Posted Date         | Confidential?              |
| and Comment<br>My Subscribed Docket<br>BPU Holiday List | D TO25020078-                                               | [ApplicantName] [ProjectName] [Docu | mentName]         |              | [APPLICANTNAME]_[PROJECTNAME]_[DOCUMENTNAME      | Change Title/Detail   | APPLICATIONS | YEAR - 2025           | 04/22/2025 10:15 PM | YES                        |
| Setting<br>My Profile                                   | Select All                                                  |                                     | Send Document(s)  | To BPU       | Search Docket #                                  | 1                     |              | Upload Document(s) w/ | o Docket #          |                            |
| Change Password<br>Portal Help                          |                                                             |                                     |                   |              |                                                  | •                     |              |                       |                     |                            |
|                                                         |                                                             |                                     |                   |              |                                                  |                       |              |                       |                     |                            |
|                                                         |                                                             |                                     |                   |              |                                                  |                       |              |                       |                     |                            |
|                                                         |                                                             |                                     |                   |              |                                                  |                       |              |                       |                     |                            |
|                                                         |                                                             |                                     |                   |              |                                                  |                       |              |                       |                     |                            |
|                                                         |                                                             |                                     |                   |              |                                                  |                       |              |                       |                     |                            |
|                                                         |                                                             |                                     |                   |              |                                                  |                       |              |                       |                     |                            |
|                                                         |                                                             |                                     |                   |              |                                                  |                       |              |                       |                     |                            |
|                                                         |                                                             |                                     |                   |              |                                                  |                       |              |                       |                     |                            |
|                                                         |                                                             |                                     |                   |              |                                                  |                       |              |                       |                     |                            |
|                                                         |                                                             |                                     |                   |              |                                                  |                       |              |                       |                     |                            |
|                                                         |                                                             |                                     |                   |              |                                                  |                       |              |                       |                     |                            |
|                                                         |                                                             |                                     |                   |              |                                                  |                       |              |                       |                     |                            |
|                                                         |                                                             | т                                   | p: The descriptio | on of docume | nt is <b>Required</b> . Please enter description | then send to BPU.     |              |                       |                     |                            |
|                                                         |                                                             |                                     |                   | © N          | J Board of Public Utilities. All Rights Reserved |                       |              |                       | infoshar            | e select By <u>CSITECH</u> |

A new window will pop up where you can edit the captions and check the uploaded document information for any errors. You can use the following terminology in your captions:

[Applicant Name]'s [Document Name] for [Project Name]

You should also check to ensure you have selected "Yes" under "Confidential?"

| ← → ୯ ଲ                                                                    | 25 portal035.nj.gov/extutil/Inde       | .aspx                                                                                                    | ९ ☆ छ । 🥹 :                         |
|----------------------------------------------------------------------------|----------------------------------------|----------------------------------------------------------------------------------------------------|-------------------------------------|
| BPU May JEEERA                                                             | iis-                                   |                                                                                                    |                                     |
| Home                                                                       | Docket Case - Document Upload >>       | Docs Pending Transmittal                                                                                                    |                                     |
| Document w/o Docket Upload<br>Docket Case - Uploaded                       |                                        |                                                                                                    |                                     |
| Docket Case - Public Access                                                | Docket # Document Title                | Upload Case Document X                                                                                                    | iame 🗆 Subfolder Name 🔍 Posted Date |
| and Comment<br>My Subscribed Docket                                        | TO23100776- NJBIDE_(ApplicantName      |                                                                                                    | INS YEAR - 2025 01/15/2025 03:12 PM |
| BPU Holiday List                                                           | D TO25020078- [ApplicantName] [Project | CONVERTING AND A DESCRIPTION OF A DESCRIPTION OF A DESCRI | INS YEAR - 2025 04/22/2025 10:15 PM |
| BPU Holday List<br>Setting<br>My Profile<br>Change Password<br>Portal Help | Solect All                             | Downeer Tels (Hes) [ApplicantName]_ProjectName]_DowneenName] Caption (Hes) [APPLICANTNAME]'s [DOCUMENTNAME] for [PROJECTNAME]  550 characters left 560 characters left Federe Category (Hes.) [PUBLE v Federe Name (News) [APPLICATIONES v 564 characters left Federe Category (Hes.) [PUBLE v Federe Name (News) [APPLICATIONES v 564 blackers V [YEAP.2025 v] Confidential? [YES v 564 vs                                                                                                    | Upland Document() w/o Docket 8      |
|                                                                            |                                        | The Cick See bottom to are splated record of Defere bottom to defere neared. 39 Tip: The description of document is <b>Required</b> . Please enter description then send to BPU. O NJ Deard of Public Utilities. Al Rights Reserved                                                                                                    |                                     |

**Step 21:** Click "Save". That window will automatically close and take you back to the previous window.

**Step 22:** To finish, select the relevant document(s), and click "Send Document(s) to BPU."

| $\leftrightarrow$ ) C $\widehat{\mathbf{G}}$                 | s portal035                                               | .nj.gov/extutil/Index.aspx                   |                    |                                                          |                            |              | ବ 🕁             | Ď   ©               | :   |  |
|--------------------------------------------------------------|-----------------------------------------------------------|----------------------------------------------|--------------------|----------------------------------------------------------|----------------------------|--------------|-----------------|---------------------|-----|--|
| BPU Man JREERAY                                              | 18 <b>-</b>                                               |                                              |                    |                                                          |                            |              |                 |                     |     |  |
| Home<br>Document w/o Docket Upload<br>Docket Case - Uploaded | Docket Case - Document Upload >> Docs Pending Transmittal |                                              |                    |                                                          |                            |              |                 |                     |     |  |
|                                                              | ad 2 Records – 1 - 2 Displayed   30 🗸 Records/Page > III  |                                              |                    |                                                          |                            |              |                 |                     |     |  |
| Documents Search<br>Docket Case - Public Access              | Docket #                                                  | Document Title                               | Author             | Caption                                                  | Change Title / Detail      | Folder Name  | Subfolder Name  | Posted Date         | 0 C |  |
| and Comment<br>My Subscribed Docket<br>BPU Holiday List      | TO25020078-                                               | [ApplicantName]_[ProjectName]_[DocumentName] |                    | [APPLICANTNAME]'s<br>[DOCUMENTNAME] for<br>[PROJECTNAME] | Change Title/Detail        | APPLICATIONS | YEAR - 2025     | 04/22/2025 10:15 PM | YES |  |
| My Profile                                                   | Select All                                                | Send Docume                                  | nt(s) To BPU       |                                                          | Search Docket #            |              | Upload Document | (s) w/o Docket #    |     |  |
| Change Passood<br>Portal Hep                                 |                                                           |                                              | Ţ                  |                                                          |                            |              |                 |                     |     |  |
|                                                              |                                                           | Tip: The descr                               | iption of document | is <b>Required</b> . Please ent                          | er description then send t | b BPU.       |                 |                     |     |  |
|                                                              |                                                           |                                              | © NJ B             | loard of Public Utilities. All Richts Reserv             | red                        |              |                 |                     |     |  |

The next screen will show you which documents were uploaded and their status in the BPU Case Management System. The screen will indicate

that your documents are pending review. It may take up to a day or two for Case Management to process your documents.

You will also receive an email confirming receipt of the document(s).

As a reminder, you can repeat this process as many times as needed to upload all the documents required for the NJ BEAD application.